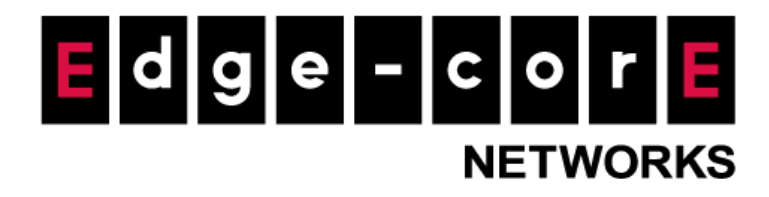

# **Technical Guide**

# **Cross Gateway Roaming**

Released: 2018-05-15 Doc Rev. No: R1

## **Copyright Notification**

### **Edgecore Networks Corporation**

The information contained herein is subject to change without notice. This document is for informational purposes only and does not set forth any warranty, expressed or implied, concerning any equipment, equipment feature, or service offered by Edgecore Networks Corporation. Edgecore Networks Corporation shall not be liable for technical or editorial errors or omissions contained herein.

<sup>©</sup> Copyright 2019 Edgecore Networks Corporation.

# Table of Contents

| Introduct | tion                                                                              | 2                                                                                                    |
|-----------|-----------------------------------------------------------------------------------|----------------------------------------------------------------------------------------------------|
| Master C  | ontroller Configuration                                                           | 4                                                                                                    |
| 2.1       | System – Initial Login                                                            | 4                                                                                                    |
| 2.2       | Enabling Cross Gateway Roaming                                                    | 4                                                                                                    |
| Slave Co  | ntroller Configuration                                                            | 8                                                                                                    |
| 3.1       | Enabling Cross Gateway Roaming                                                    | 8                                                                                                    |
| Logs      |                                                                                   | 9                                                                                                    |
| 4.1       | Login from Master Controller                                                      | 9                                                                                                    |
| Remarks   |                                                                                   | 12                                                                                                    |
|           | Introduct<br>Master C<br>2.1<br>2.2<br>Slave Cor<br>3.1<br>Logs<br>4.1<br>Remarks | Introduction         Master Controller Configuration         2.1       System – Initial Login         2.2       Enabling Cross Gateway Roaming         Slave Controller Configuration         3.1       Enabling Cross Gateway Roaming         Logs         4.1       Login from Master Controller         Remarks |

# 1 Introduction

Cross Gateway Roaming is a powerful feature on the Controller that allows an authenticated end user to roam seamlessly within a large network deployment where multiple WLAN controllers are in service at different locations. Note that "authenticated end user" here refers to an end user that has been authenticated by any of the internal/external authentication options on the Controller.

Normally, when a user moves from an edge AP managed by one Controller to another edge AP managed by another Controller, the user would experience network disconnection and have to re-login. However, with Cross Gateway Roaming, the user can stay logged in to the network and continue to enjoy network access without interruption.

Cross Gateway Roaming adopts a star topology that consists of one Master Node that sits at the center and multiple Slave Nodes that connect to it. One Master Node may connect with up to 15 Slave Nodes. A Controller can be in Master Mode or Slave Mode depending on its Cross Gateway Roaming settings.

This technical guide aims to explain the setup flow of Cross Gateway Roaming on the Controller. Below are two exemplary network deployments that deploy Cross Gateway Roaming so that authenticated users could seamlessly roam within the larger network. For these network deployments, the Master and Slave Controllers could be operating at two adjacent buildings of a company or a hotel, for example, and authenticated users going from one building to the other could stay connected to the Internet. For Network Topology - 2, the Master and Slave Controllers are each managing an Access Point for providing Wi-Fi networks, and CAPWAP tunnels have been built between the Controllers and the Access Points. Note that the SSID on both Access Points have to be the same for Cross Gateway Roaming. [Network Topology - 1]

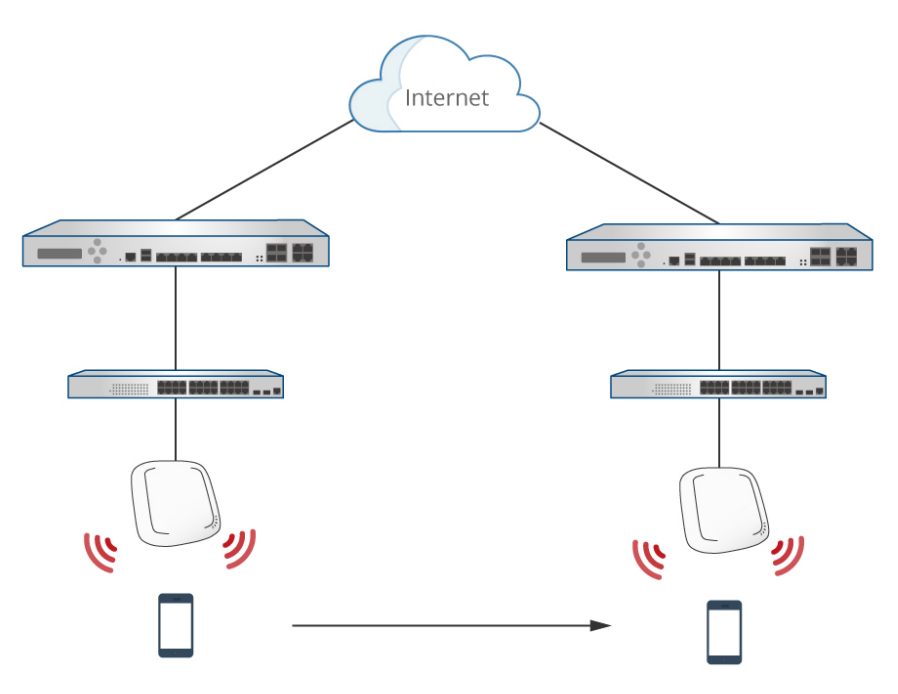

[Network Topology - 2]

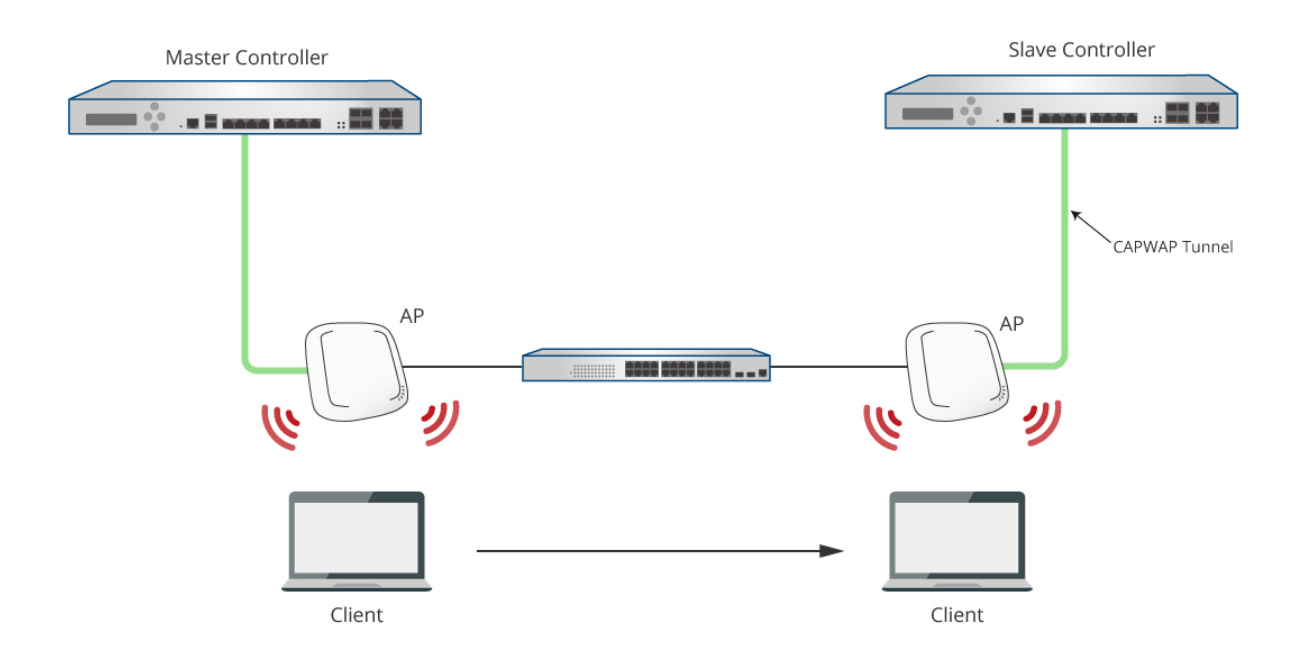

# 2 Master Controller Configuration

### 2.1 System – Initial Login

 a. Access the Controller's Web Management Interface (WMI) by going to 192.168.1.254 in a web browser. Login to the Controller using the default credentials: admin/admin
 Note: Upon first-time login, the admin user will be asked to change the password.

|                                     |                                        |                                                                                           |                                                  |                                    |                | Dashboard ★Setup Wizard ?Help DeLogout |
|-------------------------------------|----------------------------------------|-------------------------------------------------------------------------------------------|--------------------------------------------------|------------------------------------|----------------|----------------------------------------|
|                                     | SYSTEM                                 | USERS DEVICES                                                                             | NETWORK                                          | UTILITIES                          | STATUS         | Shortcuts                              |
|                                     |                                        | Main                                                                                      | Categories                                       |                                    |                |                                        |
|                                     |                                        | Welcome t                                                                                 | o System Main M                                  | lenu                               |                |                                        |
|                                     | This Administrati<br>to manage user    | ve Web Interface allows you to set va<br>accounts and to monitor user status.             | rious networking parameters, to                  | customize network service          | ıs,            |                                        |
|                                     | Functions are se<br>System , Users ,   | parated into the following main categ<br>Network , <u>Utilities</u> , and <u>Status</u> . | ories:                                           |                                    |                |                                        |
|                                     | For a quick overv<br>For shortcut link | iew of the system, please refer to the<br>to the Dashboard, you may click the             | Dashboard.<br>4ipnet Logo on the top-left, or cl | ick the <u>'Dashboard'</u> icon or | the top-right. |                                        |
|                                     | The <u>'Star'</u> icon or              | the top right is a <u>Setup Wizard</u> that                                               | rovides a quick step-by-step guid                | le on setting up your syste        | m.             |                                        |
|                                     | For help with you                      | r system configuration, click the 🝸 lo                                                    | on for Online Help.                              |                                    |                |                                        |
|                                     |                                        | UIC                                                                                       | Verview                                          |                                    |                |                                        |
| LOGIN<br>Username admin<br>Password | bg In<br>lish •                        | gin to procee                                                                             | d to the We                                      | lcome Pag                          | ge             |                                        |

### 2.2 Enabling Cross Gateway Roaming

a. Go to Network > Client Mobility > Cross Gateway Roaming

#### Technical Guide Cross Gateway Roaming

|                 | SYSTEM   | USERS                  | DEVICES     | NETWORK               | UTILITIES     | STATUS |
|-----------------|----------|------------------------|-------------|-----------------------|---------------|--------|
| NAT             |          | Main > Network > Clien | t Mobility  |                       |               |        |
| Monitor List    |          |                        |             |                       |               |        |
| Walled Garden   | r .      | Client Mob             | oility      |                       |               |        |
| VPN             |          |                        |             |                       |               |        |
| Proxy Server    |          |                        |             |                       |               |        |
| Local DNS Reco  | ords     | IP PNP                 |             | 🔾 Enable 💿 Disable    |               |        |
| Dynamic Routi   | ng       | Cross Gate             | vay Roaming | Configure             |               |        |
| DDNS            |          |                        |             | and the second second |               |        |
| Client Mobility | Land Bar | S. 1998 States         |             | <b>O</b> A            | pply 🛛 🔀 Canc | el     |
|                 |          |                        |             |                       |               | _      |
|                 |          |                        |             |                       |               |        |
|                 |          |                        |             |                       |               |        |
|                 |          |                        |             |                       |               |        |
|                 |          |                        |             |                       |               |        |
|                 |          |                        |             |                       |               |        |

 b. Set this Controller to be in "Master Mode" and inform the Controller where the Slave Controller by providing the IP address of the Slave Controller. Also set up a security key for communication between the two Controllers.

|                   | SYSTEM              | USER             | S              | DEVICES     | NETWORK           | UTILITIES  | STATUS |                   |
|-------------------|---------------------|------------------|----------------|-------------|-------------------|------------|--------|-------------------|
| NAT               | Main <sub>2</sub> N | etwork - Cross G | ateway Roaming |             |                   |            |        |                   |
| Monitor List      |                     |                  |                |             |                   |            |        |                   |
| Walled Garden     | Cros                | ss Gate          | way Roar       | ming        |                   |            |        |                   |
| VPN               |                     | _                |                |             |                   |            |        |                   |
| Proxy Server      | _                   |                  |                | 0           |                   | _          |        |                   |
| Local DNS Records |                     | Node             |                | 🔾 Disable 🤇 | Master Mode 🔾 Sla | ave Mode   |        |                   |
| Dynamic Routing   | 5                   | Status           |                | Node List   |                   |            |        |                   |
| DDNS              | S                   | lave Nodes S     | etting         |             |                   |            |        |                   |
| Client Mobility   |                     | No.              | Active         | Remote IP A | ddress            | Secret Key |        | Remark            |
|                   |                     | 1                |                | 10.70.5.66  |                   | •••••      | s      | lave - Controller |
|                   |                     | 2                |                |             |                   |            |        |                   |
|                   |                     | 3                |                |             |                   |            |        |                   |
|                   |                     | 4                |                |             |                   |            |        |                   |
|                   |                     | 5                |                |             |                   |            |        |                   |
|                   |                     | 6                |                |             |                   |            |        |                   |
|                   |                     | 7                |                |             |                   |            |        |                   |
|                   |                     | 8                |                |             |                   |            | 1 [    |                   |

c. Go to *System > Service Zone* to enable the Service Zones that will be providing services.

|                       | SYSTEM | USE             | RS DEVICI         | ES            | NETWORK      | UTILITI  | ES STATUS            |               |   |
|-----------------------|--------|-----------------|-------------------|---------------|--------------|----------|----------------------|---------------|---|
| General               | Main   | System > Servic | e Zone            |               |              |          |                      |               |   |
| WAN                   |        |                 |                   |               |              |          |                      |               |   |
| IPv6                  | Ser    | vice Zo         | ne Settings       |               |              |          |                      |               |   |
| LAN Ports             | _      | _               |                   |               |              |          |                      |               | - |
| High Availability     |        |                 |                   |               |              |          |                      |               | _ |
| Service Zones         |        | Status          | Service Zone Name | IP Address    | IPv6 Address | VLAN Tag | Default Auth. Option | Network Alias |   |
| Port Location Mapping |        |                 |                   |               |              |          |                      |               |   |
| PMS Interface         |        | ON              | Default           | 192.168.2.254 | N/A          | N/A      | Server 1             | N/A           |   |
|                       |        | ON 🕢            | SZ1               | 172.21.1.254  | N/A          | 1        | Server 1             | N/A           |   |
|                       |        | ON 🚯            | 572               | 172.22.1.254  | N/A          | 2        | Server 1             | N/A           |   |
|                       |        | () or (         | SZ3               | 172.23.0.254  | N/A          | 3        | Server 1             | N/A           |   |
|                       |        | () OF           | SZ4               | 172.24.0.254  | N/A          | 4        | Server 1             | N/A           |   |
|                       |        | () orr          | SZ5               | 172.25.0.254  | N/A          | 5        | Server 1             | N/A           |   |

Default Service Zone: 192.168.2.254/255.255.255.0 Service Zone 1: 172.21.1.254/255.255.255.0 Service Zone 2: 172.22.1.254/255.255.255.0

d. For demonstration purpose, a Local account (Local Authentication) will be used. However, as mentioned previously, accounts of other authentication types can also be used. Go to Users > Internal Authentication > Local to set up a Local account.

| SYSTEM                  | USERS                             | EVICES              | NETWORK            | UTILITIES    | STATUS |
|-------------------------|-----------------------------------|---------------------|--------------------|--------------|--------|
| Groups                  | Main > Users > Internal Authentic | ation > Local Authe | ntication          |              |        |
| Authentication Servers  |                                   |                     |                    |              |        |
| Internal Authentication | Server No. 1 : Server 1 >         |                     |                    |              |        |
| Local                   |                                   |                     |                    |              |        |
| On-Demand               | Local Authentic                   | ation               |                    |              |        |
| Guest                   |                                   |                     |                    |              |        |
| One Time Password       |                                   |                     | Configure          |              |        |
| External Authentication | Local User List                   |                     | Conligure          |              |        |
| On-Demand Accounts      | Account Roaming Ou                | ıt                  | O Enable   Disable |              |        |
| Schedule                | 802.1X Authentication             | n                   | O Enable   Disable |              |        |
| Policies                |                                   |                     |                    |              |        |
| Blacklists              |                                   |                     |                    | Annhy O Cons |        |
| Privilege Lists         |                                   |                     |                    |              | er     |
| Additional Controls     |                                   |                     |                    |              |        |
|                         |                                   |                     |                    |              |        |
|                         |                                   |                     |                    |              |        |
|                         |                                   |                     |                    |              |        |
|                         |                                   |                     |                    |              |        |

#### Technical Guide Cross Gateway Roaming

| STSTEM                                                                                                    | USERS                                                                      | DEVICED                                                                                                    |                                                                                            | OTILITIES                                                                                                    | STATUS                 |
|----------------------------------------------------------------------------------------------------|----------------------------------------------------------------------------|----------------------------------------------------------------------------------------------------|--------------------------------------------------------------------------------------------|----------------------------------------------------------------------------------------------------|------------------------|
| Groups                                                                                                    | Main > Users > Internal A                                                  | uthentication > Local Auth                                                                                                    | entication > Local User List                                                               |                                                                                                    |                        |
| Authentication Servers                                                                                                    |                                                                            |                                                                                                    |                                                                                            |                                                                                                    |                        |
| Internal Authentication                                                                                                    | Local User                                                                 | List                                                                                                    |                                                                                            |                                                                                                    |                        |
| Local                                                                                                    |                                                                            |                                                                                                    |                                                                                            |                                                                                                    |                        |
| On-Demand                                                                                                    |                                                                            |                                                                                                    |                                                                                            |                                                                                                    |                        |
| Guest                                                                                                    | Add Del                                                                    | ete Backup List U                                                                                                    | bload                                                                                      |                                                                                                    |                        |
| One Time Password                                                                                                    |                                                                            |                                                                                                    |                                                                                            |                                                                                                    |                        |
| External Authentication                                                                                                    | ■ No                                                                       | Status Usernan                                                                                                    | ne Password                                                                                | MAC Group                                                                                                    | Activation Expir       |
| On-Demand Accounts                                                                                                    | State States                                                               |                                                                                                    |                                                                                            |                                                                                                    |                        |
| Schedule                                                                                                    |                                                                            |                                                                                                    | (Total:0/10000) 🖙 First 🔄                                                                  | Prev Next > Last Go to P                                                                                                    | age V (Page:1/1)       |
| Policies                                                                                                    |                                                                            |                                                                                                    |                                                                                            |                                                                                                    |                        |
| Blacklists                                                                                                    |                                                                            |                                                                                                    |                                                                                            |                                                                                                    |                        |
| Privilege Lists                                                                                                    |                                                                            |                                                                                                    |                                                                                            |                                                                                                    |                        |
| Additional Controls                                                                                                    |                                                                            |                                                                                                    |                                                                                            |                                                                                                    |                        |
| SYSTEM                                                                                                    | USERS<br>Main > Users > Internal                                           | DEVICES                                                                                                    | NETWORK                                                                                    | UTILITIES                                                                                                    | STATUS                 |
| SYSTEM<br>Groups<br>Authentication Servers<br>Internal Authentication                                                                                                    | USERS<br>Main > Users > Internal<br>10000 users can be                     | DEVICES<br>Authentication > Local Aut                                                                                                    | NETWORK                                                                                    | UTILITIES                                                                                                    | STATUS                 |
| SYSTEM<br>Groups<br>Authentication Servers<br>Internal Authentication<br>Local                                                                                                    | USERS<br>Main > Users > Internal<br>10000 users can be<br>Usernam          | DEVICES<br>Authentication > Local Aut<br>added to this local use                                                                                                    | NETWORK<br>thentication > Local User List ><br>r list.<br>MAC Address                      | UTILITIES<br>Add                                                                                                    | STATUS<br>Account Span |
| SYSTEM Groups Authentication Servers Internal Authentication Local On-Demand                                                                                                    | USERS<br>Main > Users > Internal<br>10000 users can be<br>Usernam          | DEVICES<br>Authentication > Local Aut<br>added to this local user<br>ne Password                                                                                                    | NETWORK thentication > Local User List > filst. MAC Address                                | UTILITIES Add Group                                                                                                    | STATUS<br>Account Span |
| SYSTEM<br>Groups<br>Authentication Servers<br>Internal Authentication<br>Local<br>On-Demand<br>Guest                                                                                                    | USERS<br>Main > Users > Internal<br>10000 users can be<br>Usernam<br>TestA | DEVICES<br>Authentication > Local Au<br>added to this local use<br>ne Password                                                                                                    | NETWORK thentication > Local User List > r list. MAC Address                               | UTILITIES                                                                                                    | STATUS Account Span    |
| SYSTEM Groups Authentication Servers Internal Authentication Local On-Demand Guest One Time Password External Authentication                                                                                     | USERS<br>Main > Users > Internal<br>10000 users can be<br>Usernam<br>TestA | DEVICES Authentication > Local Aut added to this local use Password Password                                                                                                    | NETWORK thentication > Local User List > r list. MAC Address                               | UTILITIES                                                                                                    | STATUS Account Span    |
| SYSTEM Groups Authentication Servers Internal Authentication Local On-Demand Guest One Time Password External Authentication                                                                                     | USERS<br>Main > Users > Internal<br>10000 users can be<br>Usernam<br>TestA | DEVICES Authentication > Local Aut added to this local user ne Password                                                                                                    | NETWORK thentication > Local User List > flist. MAC Address                                | UTILITIES       Add       Group       Group 1 ~       Group 1 ~       Group 1 ~       Group 1 ~                                                                                                    | STATUS Account Span    |
| SYSTEM Groups Authentication Servers Internal Authentication Local On-Demand Guest One Time Password External Authentication On-Demand Accounts Schedule                                                         | USERS<br>Main > Users > Internal<br>10000 users can be<br>Usernam<br>TestA | DEVICES Authentication > Local Aut added to this local use be Password Password Pass | NETWORK thentication > Local User List > r list. MAC Address                               | Add<br>Group 1 ~<br>Group 1 ~<br>Group 1 ~<br>Group 1 ~<br>Group 1 ~                                                                                                    | STATUS Account Span    |
| SYSTEM Groups Authentication Servers Internal Authentication Local On-Demand Guest One Time Password External Authentication On-Demand Accounts Schedule Policies                                                | USERS<br>Main > Users > Internal<br>10000 users can be<br>Usernam<br>TestA | DEVICES Authentication > Local Au added to this local use Password Password | NETWORK thentication > Local User List > r list. MAC Address                               | UTILITIES     Add     Group 1     Group 1     Group 1     Group 1     Group 1     Group 1     Group 1                                                                                                    | STATUS Account Span    |
| SYSTEM Groups Authentication Servers Internal Authentication Local On-Demand Guest One Time Password External Authentication On-Demand Accounts Schedule Policies Blacklists                                     | USERS Main > Users > Internal 10000 users can be                           | DEVICES Authentication > Local Aut added to this local user action Password  Password  | NETWORK thentication > Local User List > r list. MAC Address                               | UTILITIES     Add     Group 1     Group 1     Group 1     Group 1     Group 1     Group 1     Group 1     Group 1     Group 1     Group 1     Group 1     Group 1     Group 1                                                                                                    | STATUS Account Span    |
| SYSTEM Groups Authentication Servers Internal Authentication Local On-Demand Guest One Time Password External Authentication On-Demand Accounts Schedule Policies Blacklists Privilege Lists                     | USERS<br>Main > Users > Internal<br>10000 users can be<br>Usernam<br>TestA | DEVICES Authentication > Local Aut added to this local user added to this local user added to th | NETWORK thentication > Local User List > Tist. MAC Address                                 | UTILITIES       Add       Group 1       Group 1       Group 1       Group 1       Group 1       Group 1       Group 1       Group 1       Group 1       Group 1                                                                                                    | Account Span           |
| SYSTEM Groups Authentication Servers Internal Authentication Local On-Demand Guest One Time Password External Authentication On-Demand Accounts Schedule Policies Blacklists Privilege Lists Additional Controls | USERS<br>Main > Users > Internal<br>10000 users can be<br>Usernam<br>TestA | DEVICES Authentication > Local Au added to this local use be Password DEVICES DEVICES                                                                                                    | NETWORK  thentication > Local User List >  r list.  MAC Address                            | Group       Group 1 ~       Group 1 ~       Group 1 ~       Group 1 ~       Group 1 ~       Group 1 ~       Group 1 ~       Group 1 ~       Group 1 ~       Group 1 ~       Group 1 ~       Group 1 ~       Group 1 ~       Group 1 ~                                                                                                    | STATUS Account Span    |
| SYSTEM Groups Authentication Servers Internal Authentication Local On-Demand Guest One Time Password External Authentication On-Demand Accounts Schedule Policies Blacklists Privilege Lists Additional Controls | USERS<br>Main > Users > Internal<br>10000 users can be<br>Usernam<br>TestA | DEVICES Authentication > Local Au added to this local use  Password  Password  Authentication  Authentication  | NETWORK  thentication > Local User List > r list.  MAC Address                             | OTTILITIES     Add     Group 1     Group 1     Group 1     Group 1     Group 1     Group 1     Group 1     Group 1     Group 1     Group 1     Group 1     Group 1     Group 1     Group 1     Group 1     Group 1     Group 1                                                                                                    | STATUS Account Span    |
| SYSTEM Groups Authentication Servers Internal Authentication Local On-Demand Guest One Time Password External Authentication On-Demand Accounts Schedule Policies Blacklists Privilege Lists Additional Controls | USERS Main > Users > Internal 10000 users can be Usernam TestA             | DEVICES Authentication > Local Au added to this local use  Password  Password  Authentication > Local Au Authentication > Local Authentication > Local Authentication > Local Aut | NETWORK thentication > Local User List > r list.                                           | UTILITIES     Add     Group 1     Group 1                                                                                                    | STATUS Account Span    |
| SYSTEM Groups Authentication Servers Internal Authentication Local On-Demand Guest One Time Password External Authentication On-Demand Accounts Schedule Policies Blacklists Privilege Lists Additional Controls | USERS Main > Users > Internal 10000 users can be Usernarr TestA            | DEVICES Authentication > Local Aut added to this local user added to this local user added to th | NETWORK           thentication > Local User List >           r list.           MAC Address | UTILITIES     Add     Group 1     Group 1 | STATUS  Account Span   |

e. Take an AP to connect to the Master Controller by establishing a CAPWAP tunnel. Perform the necessary steps to achieve this, such as configuring CAPWAP settings on both the Controller and the AP and applying a Template to the AP, where the Template has one VAP with Complete Tunnel enabled. This completes the set up for Cross Gateway Roaming on the Master Controller.

# 3 Slave Controller Configuration

### **3.1 Enabling Cross Gateway Roaming**

- a. Access the Controller's Web Management Interface (WMI) by entering 192.168.1.254 in a web browser.
- b. Login to the Controller using the default credentials: admin/admin

Note: Upon first-time login, the admin user will be asked to change the password.

|                  |                                                                                                    |                   | ■Dashboard ★Setup Wizard ?Help ➡Log |
|------------------|----------------------------------------------------------------------------------------------------|-------------------|-------------------------------------|
|                  | SYSTEM USERS DEVICES NETWORK UTILITIES                                                                                                    | STATUS            | Shortcuts                           |
|                  | Main Categories                                                                                                    |                   |                                     |
|                  | Welcome to Contem Main Manu                                                                                                    |                   | l                                   |
|                  |                                                                                                    |                   |                                     |
|                  | This Administrative Web Interface allows you to set various networking parameters, to customize network servi<br>to manage user accounts and to monitor user status.                                   | ces,              |                                     |
|                  | Functions are separated into the following main categories:<br><u>System</u> , <u>Users</u> , <u>Network</u> , <u>Utilities</u> , and <u>Status</u> .                                                  |                   |                                     |
|                  | For a quick overview of the system, please refer to the <u>Dashboard</u> .<br>For shortcut links to the Dashboard, you may tlick the 4jpnet Logo on the top-left, or click the <u>"Dashboard"</u> icon | on the top-right. |                                     |
|                  | The 'Star' icon on the top right is a Setup Wizard that provides a quick step-by-step guide on setting up your sys                                                                                     | .tem.             |                                     |
|                  | For help with your system configuration, click the 🝸 lcon for Online Help.                                                                                                    |                   |                                     |
|                  | UI Overview                                                                                                    |                   |                                     |
|                  |                                                                                                    |                   |                                     |
| LOGIN            |                                                                                                    |                   |                                     |
| Username         |                                                                                                    |                   |                                     |
| Password         | Login to proceed to the Welcome Pa                                                                                                    | ige               |                                     |
| 6                | Log In                                                                                                    | -                 |                                     |
|                  |                                                                                                    |                   |                                     |
| Change password? |                                                                                                    |                   |                                     |

c. Go to Network > Client Mobility > Cross Gateway Roaming

Forgot password?

|                 | SYSTEM | USERS                   | DEVICES    | NETWORK              | UTILITIES      | STATUS                                                                                                    |
|-----------------|--------|-------------------------|------------|----------------------|----------------|----------------------------------------------------------------------------------------------------|
| NAT             |        | Main > Network > Client | Mobility   | a Sadalah Sada       |                |                                                                                                    |
| Monitor List    |        |                         |            |                      |                |                                                                                                    |
| Walled Garden   | r i    | Client Mob              | ility      |                      |                |                                                                                                    |
| VPN             |        |                         |            |                      |                |                                                                                                    |
| Proxy Server    |        |                         |            |                      |                |                                                                                                    |
| Local DNS Rec   | ords   | IP PNP                  |            | 🔾 Enable 💿 Disable   |                |                                                                                                    |
| Dynamic Routi   | ng     | Cross Gatew             | ay Roaming | Configure            |                |                                                                                                    |
| DDNS            |        |                         |            | Might and the second |                |                                                                                                    |
| Client Mobility |        |                         |            | 🖉 A)                 | oply 🛛 😯 Cance | al de la constante de la constante de la constante de la constante de la constante de la constante de la const |
|                 |        |                         |            |                      |                | —                                                                                                    |
|                 |        |                         |            |                      |                |                                                                                                    |
|                 |        |                         |            |                      |                |                                                                                                    |
|                 |        |                         |            |                      |                |                                                                                                    |
|                 |        |                         |            |                      |                |                                                                                                    |
|                 |        |                         |            |                      |                |                                                                                                    |

d. Set this Controller to be in "Slave Mode" and enter the same security key.

| SYSTEM            | USERS                  | DEVICES         | NETWORK            | UTILITIES        | STATUS |
|-------------------|------------------------|-----------------|--------------------|------------------|--------|
| NAT               | Main > Network > Cross | Gateway Roaming |                    |                  |        |
| Monitor List      |                        |                 |                    |                  |        |
| Walled Garden     | Cross Gate             | way Roami       | ng                 |                  |        |
| VPN               |                        |                 | 124                |                  |        |
| Proxy Server      |                        |                 |                    |                  |        |
| Local DNS Records | Mode                   |                 | O Disable O Master | Mode  Slave Mode |        |
| Dynamic Routing   | Status                 |                 | Node List          |                  |        |
| DDNS              |                        |                 | Demote ID Address  | 10 70 5 71       |        |
| Client Mobility   | Master Node            | a Setting       | Remote IP Address  | 10.70.5.71       |        |
|                   | 100 S.C.L. (1885-540   |                 | Secret Key         | •••••            | *      |
|                   |                        |                 | Remark             | Master           |        |

e. Click on "Node List" to verify the set up

| NAT                                                          |                  |                                       | 2012             |        |                  |                                                                     |
|--------------------------------------------------------------|------------------|---------------------------------------|------------------|--------|------------------|---------------------------------------------------------------------|
| Monitor List                                                 | Main > Network > | Cross Gateway Roaming                 | > Roaming Status |        |                  |                                                                     |
| Walled Garden                                                | Roaming          | g Gateway L                           | ist              |        |                  |                                                                     |
| VPN                                                          |                  | · · · · · · · · · · · · · · · · · · · |                  |        |                  |                                                                     |
|                                                              |                  |                                       |                  |        |                  |                                                                     |
| Proxy Server                                                 |                  |                                       |                  |        |                  |                                                                     |
| Proxy server<br>Local DNS Records                            | ID               | Connected                             | IP               | Remark | Service Zone     | Subnet                                                              |
| Proxy server<br>Local DNS Records<br>Dynamic Routing         | D                | Connected                             | IP               | Remark | Service Zone     | Subnet<br>192.168.2.254/255.255.255                                 |
| Proxy server<br>Local DNS Records<br>Dynamic Routing<br>DDNS | 1                | Connected                             | IP<br>10.70.5.71 | Remark | Service Zone 0 1 | Subnet<br>192.168.2.254/255.255.255.0<br>172.21.1.254/255.255.255.0 |

\*\* From this figure, Cross Gateway Roaming has been established between the Master and Slave Controllers. Service Zones enabled on the Master Controller will be displayed.

\*\* Important: When using Cross Gateway Roaming, please make sure the IP address ranges assigned to the Service Zones on both Controllers do not overlap. For instance, the default IP address range of the Default Service Zone is 192.168.1.254/255.255.0.0. Thus, only one Controller can have such IP address range, and the other one has to use a different IP address range to prevent IP address conflicts.

## 4 Logs

### 4.1 Login from Master Controller

a. Take a client to login to the network managed by the Master Controller (10.70.5.71), and then verify whether the client has successfully logged in by going to *Status > Monitor Users* > *Online Users* on the Master Controller. Here, the client is accessing from an EAP737 that is managed by the Master Controller using CAPWAP.

|                     |               |                  |                  |              | SYSTEM         | USER:              | s c             | EVICES             | NETWORK        | ι            | TILITIES    | S            | TATUS                    |           |        |      |
|---------------------|---------------|------------------|------------------|--------------|----------------|--------------------|-----------------|--------------------|----------------|--------------|-------------|--------------|--------------------------|-----------|--------|------|
| System Summary      | Main > Statu: | s > User Monitor | r > Online Users |              |                |                    |                 |                    |                |              |             |              |                          |           |        |      |
| Interfaces          |               |                  |                  |              |                |                    |                 |                    |                |              |             |              |                          |           |        |      |
| Monitor Users       | Online        | e Users          | List             |              |                |                    |                 |                    |                |              |             |              |                          |           |        |      |
| Online Users        |               | _                |                  |              |                |                    |                 |                    |                |              |             |              |                          |           |        |      |
| Roaming In Users    |               |                  |                  |              |                |                    |                 |                    |                |              |             |              |                          | 0.1       |        |      |
| Roaming Out Users   |               | Select Mod       | de               |              | Summary 🖲 🛙    | letail             |                 |                    |                |              |             |              | IP OF MAC                | Search    |        |      |
| Non-Login Devices   |               | Logout           | Refresh          |              |                |                    |                 |                    |                |              |             |              | Refresh                  | 80 Sec. 🔻 |        |      |
| MAC Login Devices   | _             |                  |                  |              |                |                    |                 |                    |                |              |             |              |                          |           |        | _    |
| Authenticated Users | No.           | Username         | IP Address       | IPv6 Address | NAT IP Address | MAC Address        | SZ / VLAN       | Group / Policy     | Auth. Database | Auth. Method | Pkts In/Out | Bytes In/Out | Access From              |           | Uptime | Idle |
| WIFI Monitor        | 1             | TestB@local      | 172.21.1.92      | N/A          | N/A            | 54:72:4F:30:1A:24  | SZ1 / TN#1.1001 | Group 1 / Policy 1 | LOCAL          | UAM          | 18/17       | 1K / 2K      | Enterprise_Access_Point_ | EAP737    | 10s    | 6s   |
| Process Monitor     |               |                  |                  |              |                |                    |                 |                    |                |              |             |              |                          |           |        |      |
| Logs & Reports      |               |                  |                  |              |                | (Total:1) In First | Prev Next Last  | 🔊 Go to Page 1 🔻   | (Page:1/1)     |              |             |              | Row per Page: 50 V       |           |        |      |
| Reporting           |               |                  |                  |              |                |                    |                 |                    |                |              |             |              |                          |           |        |      |
| Sessions            |               |                  |                  |              |                |                    |                 |                    |                |              |             |              |                          |           |        |      |
| DHCP Leases         |               |                  |                  |              |                |                    |                 |                    |                |              |             |              |                          |           |        |      |
| Routing Tables      |               |                  |                  |              |                |                    |                 |                    |                |              |             |              |                          |           |        |      |

 b. Take the client to roam to the network managed by the Slave Controller (10.70.5.66), and then check the "Online User list" on the Master Controller again. Notice that the client is now accessing from the Slave Controller.

|                              |                             |                    | SYS              | STEM           | USERS                | D          | EVICES             | NETWORK        | ι            | JTILITIES   | s            | TATUS         |           |      |
|------------------------------|-----------------------------|--------------------|------------------|----------------|----------------------|------------|--------------------|----------------|--------------|-------------|--------------|---------------|-----------|------|
| System Summary<br>Interfaces | Main > Status > User Monito | or > Online Users  |                  |                |                      |            |                    |                |              |             |              |               |           |      |
| Monitor Users                | Online Users                | s List             |                  |                |                      |            |                    |                |              |             |              |               |           |      |
| Online Users                 |                             |                    |                  |                |                      |            |                    |                |              |             |              |               |           |      |
| Roaming In Users             |                             |                    |                  |                |                      |            |                    |                |              |             | _            |               |           |      |
| Roaming Out Users            | Select Mode                 |                    | Summary          | Detail         |                      |            |                    |                |              |             | IP           | or MAC        | Sea       | arch |
| Non-Login Devices            | Logout                      | sh                 |                  |                |                      |            |                    |                |              |             |              | Refre         | sh 30 Sec | c. 🔻 |
| MAC Login Devices            |                             |                    |                  |                |                      |            |                    |                |              |             |              |               |           |      |
| Authenticated Users          | No. User                    | name IP Address    | s IPv6 Address N | NAT IP Address | MAC Address          | SZ / VLAN  | Group / Policy     | Auth. Database | Auth. Method | Pkts In/Out | Bytes In/Out | Access From   | Uptime    | Idle |
| WIFI Monitor                 | 1 TestB                     | Diocal 172.21.1.92 | 2 N/A            | N/A            | 54:72:4F:30:1A:24    | SZ1 / RI#1 | Group 1 / Policy 1 | LOCAL          | UAM          | 59/35       | 6K / 3K      | 10.70.5.66    | 5m37s     | 26s  |
| Process Monitor              |                             |                    |                  |                |                      |            |                    |                |              |             | 1.4.1.1.1.1  |               | 0.000     |      |
| Logs & Reports               |                             |                    |                  | (Tota          | il:1) IIIFirst @Prev | Next Last  | Go to Page 1 🔻     | (Page:1/1)     |              |             |              | Row per Page: | 50 🔻      |      |
| Reporting                    |                             |                    |                  |                |                      |            |                    |                |              |             |              |               |           |      |
| Sessions                     |                             |                    |                  |                |                      |            |                    |                |              |             |              |               |           |      |
| DHCP Leases                  |                             |                    |                  |                |                      |            |                    |                |              |             |              |               |           |      |
|                              |                             |                    |                  |                |                      |            |                    |                |              |             |              |               |           |      |

c. In the System Log of the Master Controller (*Status > Logs & Reports > System Log*), the

following message will be displayed:

May 15 17:36:18 @W6000 <user.info> cipgrd[7166]: User: TestB@local, ip:172.21.1.92, mac:54:72:4F:30:1A:24 roaming to 10.70.5.66

|                          |                                                                                                    | SYSTEM                                                                 | USERS                     | DEVICES                   | NETWORK                       | UTILITIES | STATUS |
|--------------------------|----------------------------------------------------------------------------------------------------|------------------------------------------------------------------------|---------------------------|---------------------------|-------------------------------|-----------|--------|
| System Summary           | Main > Status > Logs and Reports > System Log                                                                                                    |                                                                        |                           |                           |                               |           |        |
| Interfaces               |                                                                                                    |                                                                        |                           |                           |                               |           |        |
| Monitor Users            | System Log                                                                                                    |                                                                        |                           |                           |                               |           |        |
| W/El Monitor             | -)                                                                                                    |                                                                        |                           |                           |                               |           |        |
|                          | and the second second se |                                                                        |                           |                           |                               |           |        |
| Process Monitor          | Developed                                                                                                    |                                                                        |                           |                           |                               | 096       |        |
| Logs & Reports           | Download                                                                                                    |                                                                        |                           |                           |                               | 0.0       |        |
| CAPWAP Log               | May 15 17:40:28 @W6000 <user.notice< td=""><td>&gt; root: [Process Monitor] Last ch</td><td>eck time: 2018-05-15 17</td><td>:40:28 +0800</td><td></td><td>*</td><td></td></user.notice<>                                                                                                    | > root: [Process Monitor] Last ch                                      | eck time: 2018-05-15 17   | :40:28 +0800              |                               | *         |        |
| Configuration Change Log | May 15 17:39:38 @W6000 <user.notice< td=""><td>&gt; root: [Process Monitor] Last ch</td><td>eck time: 2018-05-15 17</td><td>:39:38 +0800</td><td></td><td></td><td></td></user.notice<>                                                                                                    | > root: [Process Monitor] Last ch                                      | eck time: 2018-05-15 17   | :39:38 +0800              |                               |           |        |
| Local Monthly Licago     | May 15 17:38:48 @W6000 <user.notice< td=""><td>&gt; root: [Process Monitor] Last ch</td><td>eck time: 2018-05-15 17</td><td>:38:48 +0800</td><td></td><td></td><td></td></user.notice<>                                                                                                    | > root: [Process Monitor] Last ch                                      | eck time: 2018-05-15 17   | :38:48 +0800              |                               |           |        |
| Local Monully Usage      | May 15 17:37:58 @W6000 <user.notice< td=""><td>&gt; root: [Process Monitor] Last ch</td><td>eck time: 2018-05-15 17</td><td>:37:58 +0800</td><td></td><td></td><td></td></user.notice<>                                                                                                    | > root: [Process Monitor] Last ch                                      | eck time: 2018-05-15 17   | :37:58 +0800              |                               |           |        |
| Local Web Log            | May 15 17:37:08 @W6000 <user.notice<br>May 15 17:37:05 @W6000 <user info=""> (</user></user.notice<br>                                                                                                    | > root: [Process Monitor] Last cr<br>od emod. Enterprise Access Doir   | eck time: 2018-05-15 17   | 103/00-1E-D/I-05-41-641 c | tate changed to ('Offline')   |           |        |
| Micros Opera Log         | May 15 17:36:18 @W6000 <user.info></user.info>                                                                                                    | cipgrd[7166]: User: TestB@local.                                       | p:172.21.1.92. mac:54:7   | 2:4F:30:1A:24 roaming to  | 10.70.5.66                    |           |        |
| On-Demand Billing Report | May 15 17:36:17 @W6000 <user.notice< td=""><td>&gt; root: [Process Monitor] Last ch</td><td>eck time: 2018-05-15 17</td><td>:36:17 +0800</td><td></td><td></td><td></td></user.notice<>                                                                                                    | > root: [Process Monitor] Last ch                                      | eck time: 2018-05-15 17   | :36:17 +0800              |                               |           |        |
| RADIUS Server Log        | May 15 17:36:05 @W6000 <user.info> 0</user.info>                                                                                                    | od_emcd: [100.64.144.193/00:1F:                                        | D4:05:A1:6A] report fail( | 3)                        |                               |           |        |
| 510 C-11 1               | May 15 17:35:27 @W6000 <user.notice< td=""><td>&gt; root: [Process Monitor] Last ch<br/>and among [100,54,144,103/00:15]</td><td>eck time: 2018-05-15 17</td><td>:35:27 +0800</td><td></td><td></td><td></td></user.notice<>                                                                                                    | > root: [Process Monitor] Last ch<br>and among [100,54,144,103/00:15]  | eck time: 2018-05-15 17   | :35:27 +0800              |                               |           |        |
| SIP Call Usage           | May 15 17:33:05 @W6000 <user notice<="" td=""><td>&gt; root- [Process Monitor]   ast ch</td><td>eck time: 2018-05-15 17</td><td>-34-37 +0800</td><td></td><td></td><td></td></user>                                                                                                    | > root- [Process Monitor]   ast ch                                     | eck time: 2018-05-15 17   | -34-37 +0800              |                               |           |        |
| SMS API Log              | May 15 17:34:05 @W6000 <user.info> 0</user.info>                                                                                                    | od emcd: [100.64.144.193/00:1F:                                        | D4:05:A1:6A1 report fail( | 1)                        |                               |           |        |
| System Log               | May 15 17:33:47 @W6000 <user.notice< td=""><td>&gt; root: [Process Monitor] Last ch</td><td>eck time: 2018-05-15 17</td><td>:33:47 +0800</td><td></td><td></td><td></td></user.notice<>                                                                                                    | > root: [Process Monitor] Last ch                                      | eck time: 2018-05-15 17   | :33:47 +0800              |                               |           |        |
| UAMD LOP                 | May 15 17:32:57 @W6000 <user.notice< td=""><td>&gt; root: [Process Monitor] Last ch</td><td>eck time: 2018-05-15 17</td><td>:32:57 +0800</td><td></td><td></td><td></td></user.notice<>                                                                                                    | > root: [Process Monitor] Last ch                                      | eck time: 2018-05-15 17   | :32:57 +0800              |                               |           |        |
| User Green               | May 15 17:32:06 @W6000 <user.notice< td=""><td>&gt; root: [Process Monitor] Last ch</td><td>eck time: 2018-05-15 17</td><td>:32:06 +0800</td><td></td><td></td><td></td></user.notice<>                                                                                                    | > root: [Process Monitor] Last ch                                      | eck time: 2018-05-15 17   | :32:06 +0800              |                               |           |        |
| User Events              | May 15 17:31:16 @W6000 <user.notice< td=""><td>&gt; root: [Process Monitor] Last cr<br/>od amod: Enterprise Access Doir</td><td>eck time: 2018-05-15 17</td><td>102/00-1E-D/-05-41-641 c</td><td>tate changed to ('Online')</td><td></td><td></td></user.notice<>                                                                                                    | > root: [Process Monitor] Last cr<br>od amod: Enterprise Access Doir   | eck time: 2018-05-15 17   | 102/00-1E-D/-05-41-641 c  | tate changed to ('Online')    |           |        |
| Reporting                | May 15 17:30:26 @W6000 <user.notice< td=""><td>&gt; root: [Process Monitor] Last ch</td><td>eck time: 2018-05-15 17</td><td>:30:26 +0800</td><td>cate changed to ( online )</td><td></td><td></td></user.notice<>                                                                                                    | > root: [Process Monitor] Last ch                                      | eck time: 2018-05-15 17   | :30:26 +0800              | cate changed to ( online )    |           |        |
| Sessions                 | May 15 17:29:52 @W6000 <user.info> o</user.info>                                                                                                    | cipgrd[7166]: User: , ip:0.0.0.0, m                                    | ac:54:72:4F:30:1A:24 con  | nected                    |                               |           |        |
| DHCP Leases              | May 15 17:29:46 @W6000 <daemon.er< td=""><td>r&gt; radiusd[28956]: Ignoring requ</td><td>est to accounting addres</td><td>is * port 1813 from unkno</td><td>own client 10.70.5.15 port 53</td><td>087</td><td></td></daemon.er<>                                                                                                    | r> radiusd[28956]: Ignoring requ                                       | est to accounting addres  | is * port 1813 from unkno | own client 10.70.5.15 port 53 | 087       |        |
| Pouting Tables           | May 15 17:29:36 @W6000 <user.notice< td=""><td>&gt; root: [Process Monitor] Last ch</td><td>eck time: 2018-05-15 17</td><td>:29:36 +0800</td><td></td><td></td><td></td></user.notice<>                                                                                                    | > root: [Process Monitor] Last ch                                      | eck time: 2018-05-15 17   | :29:36 +0800              |                               |           |        |
| Routing Tables           | May 15 17:28:46 @W6000 <user.notice< td=""><td>&gt; root: [Process Monitor] Last cr<br/>&gt; root: [Process Monitor] Last cr</td><td>eck time: 2018-05-15 17</td><td>28:46 +0800</td><td></td><td></td><td></td></user.notice<>                                                                                                    | > root: [Process Monitor] Last cr<br>> root: [Process Monitor] Last cr | eck time: 2018-05-15 17   | 28:46 +0800               |                               |           |        |
|                          | May 15 17:27:05 @W6000 <user notice<="" td=""><td>&gt; root: [Process Monitor] Last ch</td><td>ock time: 2018-05-15 17</td><td>27:05 +0800</td><td></td><td></td><td></td></user>                                                                                                    | > root: [Process Monitor] Last ch                                      | ock time: 2018-05-15 17   | 27:05 +0800               |                               |           |        |
|                          | May 15 17:26:15 @W6000 <user notice<="" td=""><td>&gt; root: [Process Monitor] Last ch</td><td>eck time: 2018-05-15 17</td><td>-26-15 +0900</td><td></td><td></td><td></td></user>                                                                                                    | > root: [Process Monitor] Last ch                                      | eck time: 2018-05-15 17   | -26-15 +0900              |                               |           |        |
|                          | May 15 17:25:25 @W6000 <user notice<="" td=""><td>&gt; root: [Process Monitor] Last ch</td><td>eck time: 2018-05-15 17</td><td>-25-25 +0800</td><td></td><td></td><td></td></user>                                                                                                    | > root: [Process Monitor] Last ch                                      | eck time: 2018-05-15 17   | -25-25 +0800              |                               |           |        |
|                          | May 15 17:20:25 @W6000 <user notice<="" td=""><td>&gt; root. [Process Monitor] Last ch</td><td>ack time: 2010-05-15 17</td><td>-24-25 +0000</td><td></td><td></td><td></td></user>                                                                                                    | > root. [Process Monitor] Last ch                                      | ack time: 2010-05-15 17   | -24-25 +0000              |                               |           |        |
|                          | May 15 17:22:44 @W6000 cuser notice                                                                                                    | > root: [Process Monitor] Last ch                                      | ock time: 2010-05-15 17   | -22-44 +0200              |                               | -         |        |
|                          | May 15 17:25:44 @W6000 <user notice<="" td=""><td>&gt; root, [Process Monitor] Last ch</td><td>ock time: 2010-03-13 17</td><td>23.44 -0000</td><td></td><td></td><td></td></user>                                                                                                    | > root, [Process Monitor] Last ch                                      | ock time: 2010-03-13 17   | 23.44 -0000               |                               |           |        |
|                          | May 15 17:22:54 @W6000 <user.notice< td=""><td>&gt; root: [Process Monitor] Last cr</td><td>eck time: 2018-05-15 17</td><td>:22:54 +0800</td><td></td><td>1</td><td></td></user.notice<>                                                                                                    | > root: [Process Monitor] Last cr                                      | eck time: 2018-05-15 17   | :22:54 +0800              |                               | 1         |        |

d. For the Slave Controller, the client will appear in "Roaming In Users" (Status > Monitor

#### Users > Roaming In Users).

|                     |                                                 | SYSTEM               | USERS                     | DEVICES            | NETWORK      | UTILITIES |
|---------------------|-------------------------------------------------|----------------------|---------------------------|--------------------|--------------|-----------|
| System Summary      | Main > Status > User Monitor > Roaming In Users |                      |                           |                    |              |           |
| Interfaces          |                                                 |                      |                           |                    |              |           |
| Monitor Users       | Roaming In Users                                |                      |                           |                    |              |           |
| Online Users        |                                                 |                      |                           |                    |              |           |
| Roaming In Users    |                                                 |                      |                           |                    |              |           |
| Roaming Out Users   | Retresh                                         |                      |                           |                    | Refresh D    | isable 🔻  |
| Non-Login Devices   | Name                                            | IP Address           | MAC Address               | VLAN ID            | Home         | Detail    |
| MAC Login Devices   |                                                 |                      |                           |                    |              |           |
| Authenticated Users | TestB@local                                     | 172.21.1.92          | 54:72:4F:30:1A:24         | 1001               | 10.70.5.71   | Query     |
| WiFi Monitor        |                                                 | (Total:1) teFirst eP | rev Nexte Lastel Go to Pa | age 1 V (Page-1/1) | Row per Page | - 50 ▼    |
| Process Monitor     |                                                 |                      |                           |                    | then be read |           |
| Logs & Reports      |                                                 |                      |                           |                    |              |           |
| Reporting           |                                                 |                      |                           |                    |              |           |
| Sessions            |                                                 |                      |                           |                    |              |           |
|                     |                                                 |                      |                           |                    |              |           |
| DHCP Leases         |                                                 |                      |                           |                    |              |           |

e. For In the System Log of the Slave Controller (*Status > Logs & Reports > System Log*), the following message will be displayed:

May 15 17:38:46 @W6000 <user.info> cipgrd[7155]: User: TestB@local, ip:172.21.1.92, mac:54:72:4F:30:1A:24 roaming from 10.70.5.71

#### Technical Guide Cross Gateway Roaming

|                          |                                                                                                    | SYSTEM                           | USERS                                              | DEVICES                      | NETWORK                    | UTILITIES   | STATUS |
|--------------------------|----------------------------------------------------------------------------------------------------|----------------------------------|----------------------------------------------------|------------------------------|----------------------------|-------------|--------|
| System Summary           | Main -> Status -> Logs and Reports -> System Log                                                          |                                  | la da ser se                                       |                              |                            |             |        |
| Interfaces               |                                                                                                    |                                  |                                                    |                              |                            |             |        |
| Monitor Users            | System Log                                                                                                |                                  |                                                    |                              |                            |             |        |
| WIFI Monitor             | , ,                                                                                                    |                                  |                                                    |                              |                            |             |        |
| Process Monitor          |                                                                                                    |                                  |                                                    |                              |                            |             |        |
|                          | Download                                                                                                  |                                  |                                                    |                              |                            | 096         |        |
| Logs & Reports           |                                                                                                    |                                  |                                                    |                              |                            |             |        |
| CAPWAP Log               | May 15 17:39:08 @W6000 <user.notice></user.notice>                                                        | root: [Process Monitor] Last ch  | eck time: 2018-05-15 17                            | :39:08 +0800                 |                            | *           |        |
| Configuration Change Log | May 15 17:38:46 @W6000 <user.info> ci</user.info>                                                         | pgrd[7155]: User: TestB@local, i | p:172.21.1.92, mac:54:7                            | 2:4F:30:1A:24 roaming fro    | m 10.70.5.71               |             |        |
| Local Monthly Usage      | May 15 17:38:18 @W6000 <user.notice><br/>May 15 17:37:28 @W6000 <user.notice></user.notice></user.notice> | root: [Process Monitor] Last ch  | eck time: 2018-05-15 17<br>eck time: 2018-05-15 17 | :38:18 +0800<br>:37:28 +0800 |                            |             |        |
| Local Web Log            | May 15 17:36:37 @W6000 <user.notice></user.notice>                                                        | root: [Process Monitor] Last ch  | eck time: 2018-05-15 17                            | :36:37 +0800                 |                            |             |        |
| Micros Opera Log         | May 15 17:36:32 @W6000 <user.info> o</user.info>                                                          | d_emcd: Enterprise_Access_Poin   | tEAP705 [100.64.144.                               | 193/00:1F:D4:04:27:52] st    | ate changed to ('Online')  |             |        |
| Wilcros Opera Log        | May 15 17:36:18 @W6000 <user.info> ci</user.info>                                                         | pgrd[7155]: User: TestB@local, i | p:172.21.1.92, mac:54:7.                           | 2:4F:30:1A:24 roaming fro    | m 10.70.5.71               |             |        |
| On-Demand Billing Report | May 15 17:35:47 @W6000 <user.notice></user.notice>                                                        | root: [Process Monitor] Last ch  | eck time: 2018-05-15 17                            | :35:47 +0800                 |                            |             |        |
| RADIUS Server Log        | May 15 17:34:07 @W6000 <user notice=""></user>                                                            | root: [Process Monitor] Last ch  | eck time: 2018-05-15 17                            | 34:07 +0800                  |                            |             |        |
| SIP Call Usage           | May 15 17:33:17 @W6000 <user.notice></user.notice>                                                        | root: [Process Monitor] Last ch  | eck time: 2018-05-15 17                            | :33:17 +0800                 |                            |             |        |
| SMS ADI LOG              | May 15 17:32:26 @W6000 <user.notice></user.notice>                                                        | root: [Process Monitor] Last ch  | eck time: 2018-05-15 17                            | :32:26 +0800                 |                            |             |        |
| 5/10/12/05               | May 15 17:31:36 @W6000 <user.notice></user.notice>                                                        | root: [Process Monitor] Last ch  | eck time: 2018-05-15 17                            | :31:36 +0800                 |                            |             |        |
| System Log               | May 15 17:30:46 @W6000 <user.notice></user.notice>                                                        | root: [Process Monitor] Last ch  | eck time: 2018-05-15 17                            | :30:46 +0800                 |                            |             |        |
| UAMD Log                 | May 15 17:30:35 @W6000 <user.into> o<br/>May 15 17:29:56 @W6000 <user.notice></user.notice></user.into>   | cont: [Process Monitor] Last ch  | tEAP705 [100.64.144.<br>eck time: 2018-05-15 17    | 193/00:1F:D4:04:27:52j st    | ate changed to ('Offline') |             |        |
| User Events              | May 15 17:29:35 @W6000 <user.info> or</user.info>                                                         | d_emcd: [100.64.144.193/00:1F:l  | 04:04:27:52] report fail(                          | 3)                           |                            |             |        |
| Reporting                | May 15 17:29:05 @W6000 <user.notice></user.notice>                                                        | root: [Process Monitor] Last ch  | eck time: 2018-05-15 17                            | :29:05 +0800                 |                            |             |        |
|                          | May 15 17:28:35 @W6000 <user.info> or</user.info>                                                         | d_emcd: [100.64.144.193/00:1F:l  | 04:04:27:52] report fail(2                         | 2)                           |                            |             |        |
| Sessions                 | May 15 17:28:15 @W6000 <user.notice></user.notice>                                                        | root: [Process Monitor] Last ch  | eck time: 2018-05-15 17                            | :28:15 +0800                 |                            |             |        |
| DHCP Leases              | May 15 17:27:35 @W6000 <user.info> or</user.info>                                                         | d_emcd: [100.64.144.193/00:1F:I  | 04:04:27:52] report fail(                          | 1)                           |                            |             |        |
| Routing Tables           | May 15 17:27:25 @W6000 <user.hotice></user.hotice>                                                        | root: [Process Monitor] Last ch  | eck time: 2018-05-15 17<br>ack time: 2018-05-15 17 | 127:25 ±0800                 |                            |             |        |
| induing rubics           | May 15 17:25:45 @W6000 <user notice=""></user>                                                            | root: [Process Monitor] Last ch  | eck time: 2018-05-15 17                            | 25:45 +0800                  |                            |             |        |
|                          | May 15 17:24:54 @W6000 <user notice=""></user>                                                            | root: [Process Monitor] Last ch  | eck time: 2018-05-15 17                            | -24-54 +0800                 |                            |             |        |
|                          | May 15 17:24:04 @W6000 cuser notice>                                                                      | root: [Process Monitor] Last ch  | ack time: 2018-05-15 17                            | -24-04 +0800                 |                            |             |        |
|                          | May 15 17-23-14 @W6000 <user notice=""></user>                                                            | root: [Process Monitor] Last ch  | eck time: 2018-05-15 17                            | 23.14 +0800                  |                            | 0.155165555 |        |
|                          | May 15 17:22:24 @W6000 <user notice=""></user>                                                            | root: [Process Monitor] Last ch  | ock time: 2018-05-15 17                            | -22-24 ±0000                 |                            |             |        |
|                          | May 15 17:22.24 @W0000 <usef.notce></usef.notce>                                                          | root, [Process Wonitor] Last Ch  | eux unite: 2010-00-10 17                           | 21.24 -0000                  |                            |             |        |
|                          | Way 15 17:21:34 @Wouou <user.hotice></user.hotice>                                                        | root. [Process wonitor] Last ch  | eck unite: 2018-00-15 17                           | .21.54 +0800                 |                            | •           |        |
|                          | May 15 17:20:43 @W6000 <user.notice></user.notice>                                                        | root: [Process Monitor] Last ch  | еск time: 2018-05-15 1/                            | :20:43 +0800                 |                            | 1           |        |

# 5 Remarks

Please contact Technical Support Team for additional inquiries.